# **User Manual**

Revision v1.4 September 2011

# Bedside Terminal Hardware System

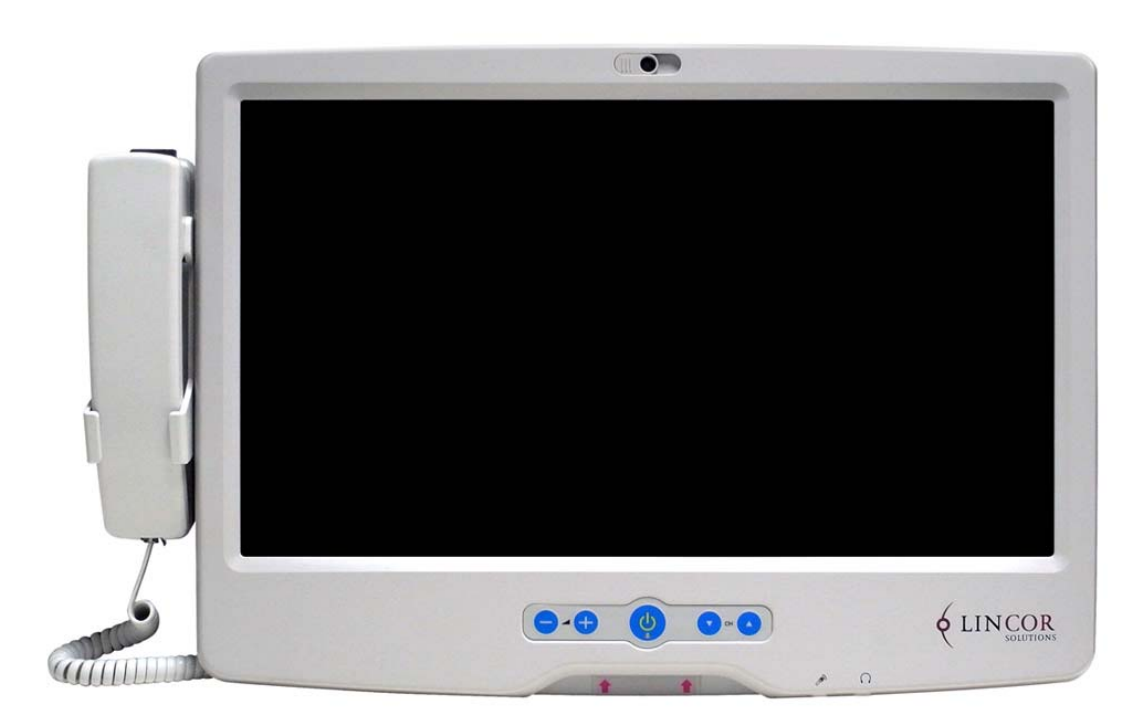

Copyright 2011 All Rights Reserved Manual Version 1.4 Part Number: 3LMKK9380114

The information contained in this document is subject to change without notice. We make no warranty of any kind with regard to this material, including, but not limited to, the implied warranties of merchantability and fitness for a particular purpose. We shall not be liable for errors contained herein or for incidental or consequential damages in connection with the furnishing, performance, or use of this material.

This document contains proprietary information that is protected by copyright. All rights are reserved. No part of this document may be photocopied, reproduced or translated to another language without the prior written consent of the manufacturer.

## TRADEMARK

Intel®, Pentium® and MMX are registered trademarks of Intel® Corporation. Microsoft® and Windows® are registered trademarks of Microsoft Corporation. Other trademarks mentioned herein are the property of their respective owners.

# Safety

#### **IMPORTANT SAFETY INSTRUCTIONS**

- 1. To disconnect the machine from the electrical Power Supply, turn off the power switch and remove the power cord plug from the wall socket. The wall socket must be easily accessible and in close proximity to the machine.
- 2. Read these instructions carefully. Save these instructions for future reference.
- 3. Follow all warnings and instructions marked on the product.
- 4. Do not use this product near water.
- 5. Do not place this product on an unstable cart, stand, or table. The product may fall, causing serious damage to the product.
- 6. Slots and openings in the cabinet and the back or bottom are provided for ventilation; to ensure reliable operation of the product and to protect it from overheating. These openings must not be blocked or covered. The openings should never be blocked by placing the product on a bed, sofa, rug, or other similar surface. This product should never be placed near or over a radiator or heat register, or in a built-in installation unless proper ventilation is provided.
- 7. This product should be operated from the type of power indicated on the marking label. If you are not sure of the type of power available, consult your dealer or local power company.
- 8. Do not allow anything to rest on the power cord. Do not locate this product where persons will walk on the cord.
- 9. Never push objects of any kind into this product through cabinet slots as they may touch dangerous voltage points or short out parts that could result in a fire or electric shock. Never spill liquid of any kind on the product.

#### **CE MARK**

This device complies with the requirements of the EEC directive 2004/108/EC with regard to "Electromagnetic compatibility" and 2006/95/EC "Low Voltage Directive"

#### FCC

This device complies with part 15 of the FCC rules. Operation is subject to the following two conditions:

(1) This device may not cause harmful interference.

(2) This device must accept any interference received, including interference that may cause undesired operation

This equipment has been tested and found to comply with the limits for a Class B digital device, pursuant to part 15 of the FCC Rules. These limits are designed to provide reasonable protection against harmful interference in a residential installation. This equipment generates, uses and can radiate radio frequency energy and, if not installed

and used in accordance with the instructions, may cause harmful interference to radio communications. However, there is no guarantee that interference will not occur in a particular installation. If this equipment does cause harmful interference to radio or television reception, which can be determined by turning the equipment off and on, the user is encouraged to try to correct the interference by one or more of the following measures:

-Reorient or relocate the receiving antenna.

-Increase the separation between the equipment and receiver.

--Connect the equipment into an outlet on a circuit different from that to which the receiver is connected.

-Consult the dealer or an experienced radio/TV technician for help

UL

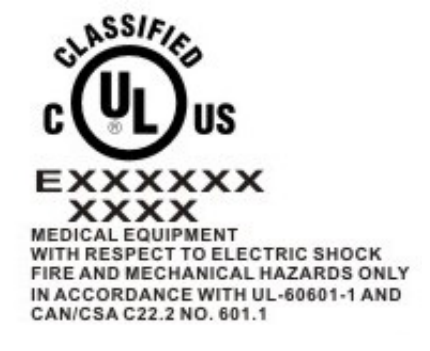

#### **CAUTION ON LITHIUM BATTERIES**

There is a danger of explosion if the battery is replaced incorrectly. Replace only with the same or equivalent type recommended by the manufacturer. Discard used batteries according to the manufacturer's instructions.

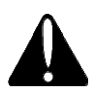

#### **Battery Caution**

Risk of explosion if battery is replaced by an incorrectly type. Dispose of used battery according to the local disposal instructions.

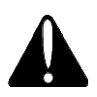

#### **Safety Caution**

Note: To comply with IEC60950-1 Clause 2.5 (limited power sources, L.P.S) related legislation, peripherals shall be 4.7.3.2 "Materials for fire enclosure"

compliant.

#### 4.7.3.2 Materials for fire enclosures

For MOVABLE EQUIPMENT having a total mass not exceeding 18kg.the material of a FIRE ENCLOSURE, in the thinnest significant wall thickness used, shall be of V-1 CLASS MATERIAL or shall pass the test of Clause A.2.

For MOVABLE EQUIPMENT having a total mass exceeding 18kg and for all STATIONARY EQUIPMENT, the material of a FIRE ENCLOSURE, in the thinnest significant wall thickness used, shall be of 5VB CLASS MATERIAL or shall pass the test of Clause A.1

#### LEGISLATION AND WEEE SYMBOL

2002/96/EC Waste Electrical and Electronic Equipment Directive on the treatment, collection, recycling and disposal of electric and electronic devices and their components.

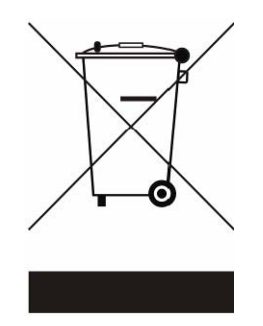

The crossed dustbin symbol on the device means that it should not be disposed of with other household wastes at the end of its working life. Instead, the device should be taken to the waste collection centers for activation of the treatment, collection, recycling and disposal procedure.

To prevent possible harm to the environment or human health from uncontrolled waste disposal, please separate this from other types of wastes and recycle it responsibly to promote the sustainable reuse of material resources.

Household users should contact either the retailer where they purchased this product, or their local government office, for details of where and how they can take this item for environmentally safe recycling.

Business users should contact their supplier and check the terms and conditions of the purchase contract.

This product should not be mixed with other commercial wastes for disposal.

# **Revision History**

Changes to the original user manual are listed below:

| Version | Date           | Description                                                 |
|---------|----------------|-------------------------------------------------------------|
| 1.0     | 2009 July      | Initial release                                             |
| 1.1     | 2009 Sep       | Add Arm installation                                        |
| 1.2     | 2009 Sep       | Add Arm application condition<br>Modified connector wording |
| 1.3     | 2010 May       | B68 motherboard added<br>Jumper Setting updated             |
| 1.4     | 2011 September | C48 motherboard added                                       |

# **Table Contents**

| 1 Item Checklist1                                                                                                    |
|----------------------------------------------------------------------------------------------------|
| 1-1 Standard Items1                                                                                                    |
| 2 System View2                                                                                                    |
| 2-1       Front View       2         2-2       Rear View       3         2-3       Side View       4         2-4       I/O View       5 |
| 3 Peripheral Installation6                                                                                                    |
| <ul><li>3-1 Phone Set Installation</li></ul>                                                                                            |
| 4 Specification8                                                                                                    |
| 5 Jumper Settings10                                                                                                    |
| 5-1       B98 Motherboard       10         5-2       B68 Motherboard       16         5-3       C48 Motherboard       20                |
| 6 Appendix                                                                                                    |

# 1 Item Checklist

Take the system unit out of the carton. Remove the unit from the carton by holding it by the foam inserts. The following contents should be found in the carton:

# 1-1 Standard Items

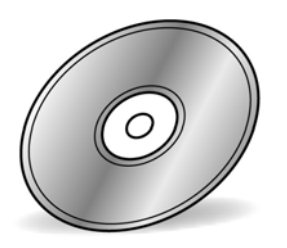

Driver Bank

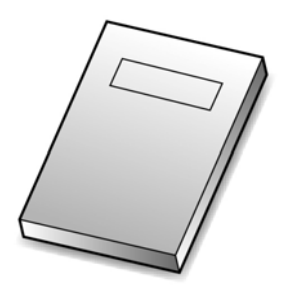

**User Manual** 

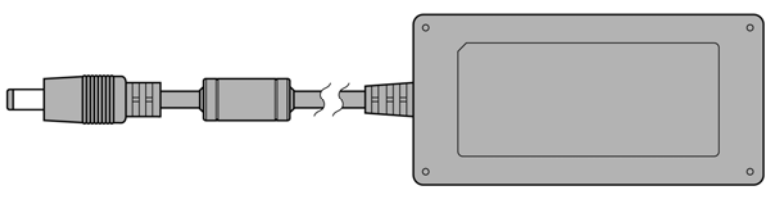

Power Adapter

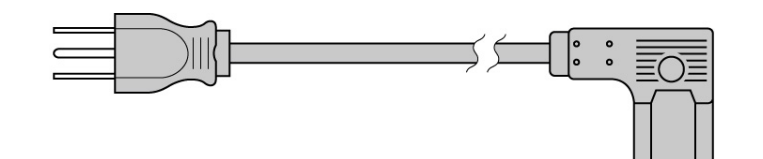

Power Cable

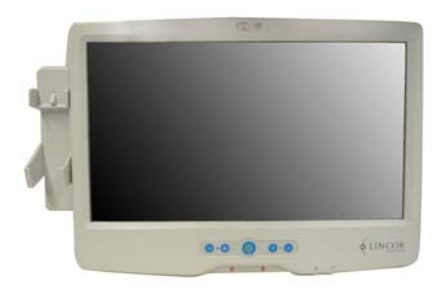

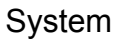

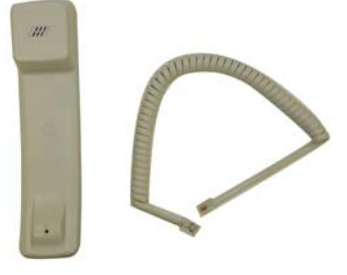

Phone Module

# 2 System View

# **2-1** Front View

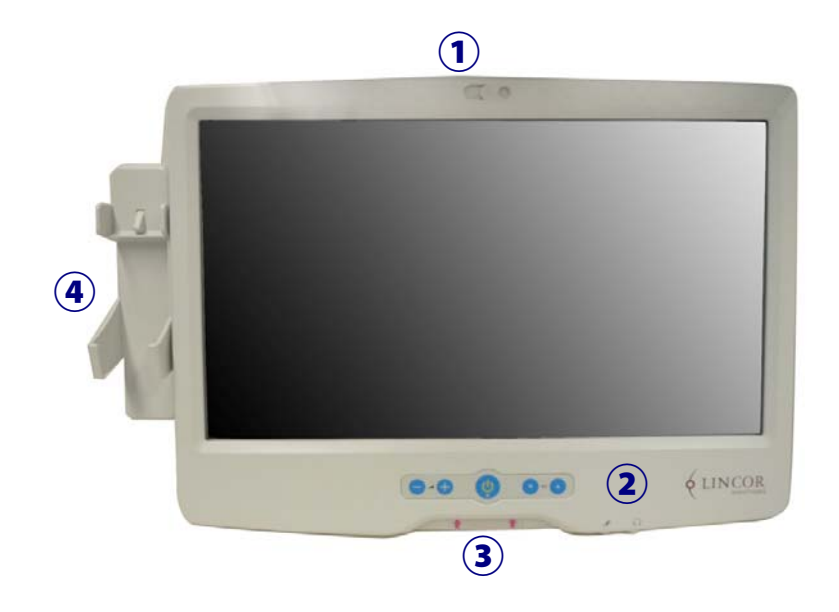

| Number | Description                                   |
|--------|-----------------------------------------------|
| 1      | Camera                                        |
| 2      | TV key pad (Power, volume and channel button) |
| 3      | Smart card reader slot                        |
| 4      | Phone set holder                              |

# 2-2 Rear View

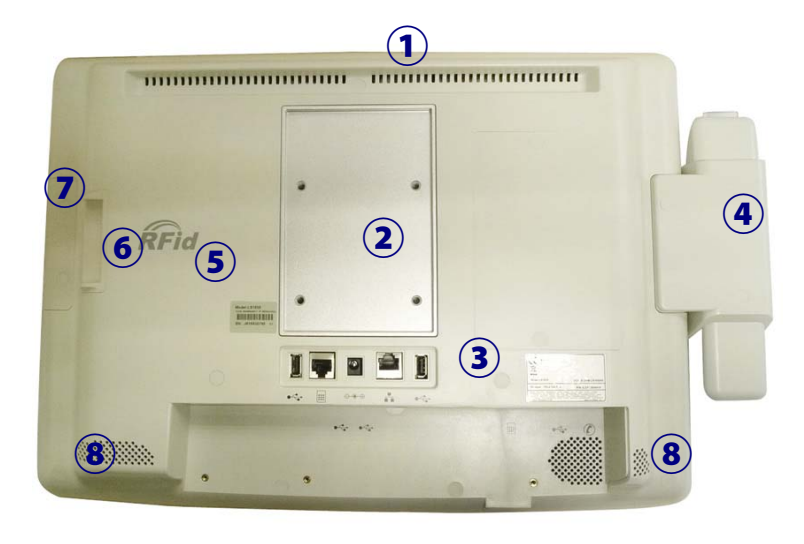

External equipment intended for connection to signal input/output or other connectors, shall comply with relevant UL standards (e.g. UL 60950-1 for IT equipment and UL 60601-1 / IEC 60601-1 series for medical electrical equipment)."

| Number | Description                                   |  |
|--------|-----------------------------------------------|--|
| 1      | Ventilation                                   |  |
| 2      | VESA holes                                    |  |
| 3      | Rear I/O (USBx2, DC-IN, RJ48 , LAN connector) |  |
| 4      | Phone set holder                              |  |
| 5      | RFID sensor                                   |  |
| 6      | Smart card reader slot                        |  |
| 7      | MSR slot (optional)                           |  |
| 8      | Speakers                                      |  |

# 2-3 Side View

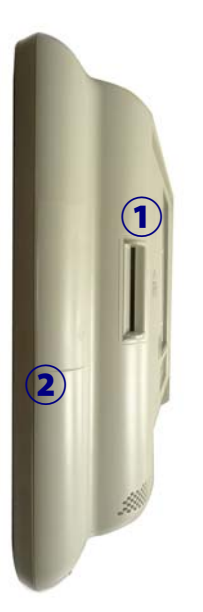

| Number | Description            |
|--------|------------------------|
| 1      | Smart card reader slot |
| 2      | MSR slot (optional)    |

# **2-4** I/O View

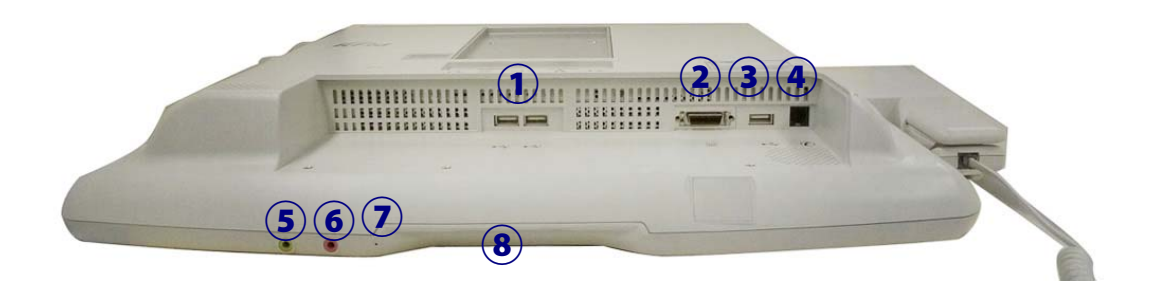

| Number | Description            |
|--------|------------------------|
| 1      | USB x 2                |
| 2      | SCSI connector         |
| 3      | USB x 1                |
| 4      | Phone jack (RJ11)      |
| 5      | Audio line-out         |
| 6      | Audio MIC-in           |
| 7      | Built-in MIC           |
| 8      | Smart card reader slot |

# 3 Peripheral Installation3-1 Phone Set Installation

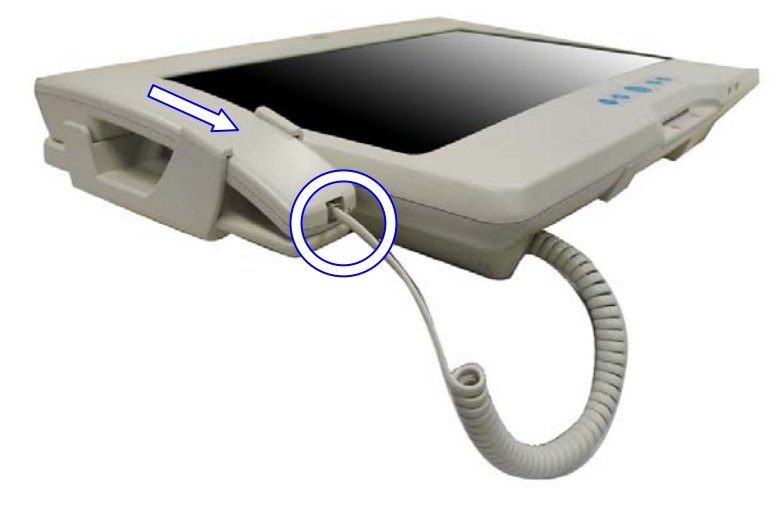

- a. Slide the phone module into the phone set holder as the arrow shown in the picture.
- b. Connect the phone cable to the connector on the phone module.

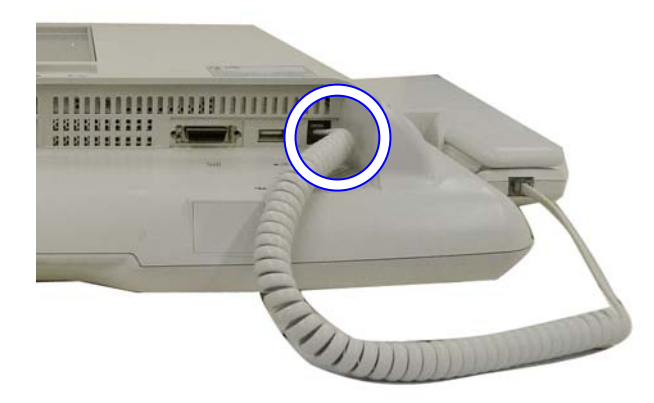

c. Connect the other end of the phone cable to the connector on the system.

# **3-2** Arm Installation

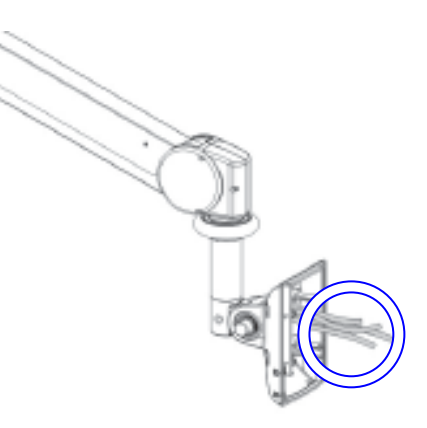

a. Connect the cables to the system

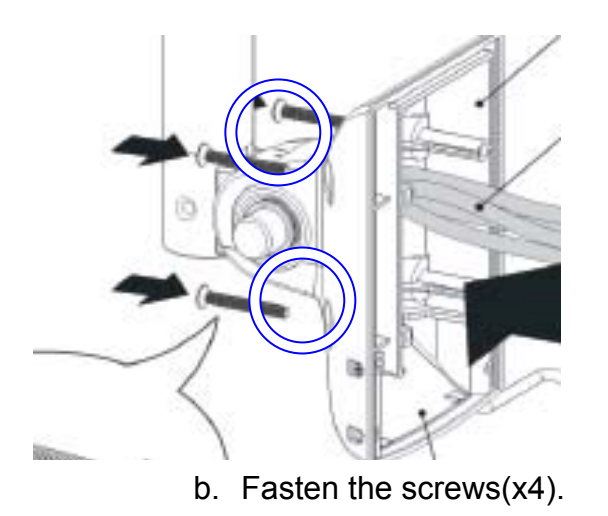

Note: Only use concrete walls to fix the Arm (and wall box) to.

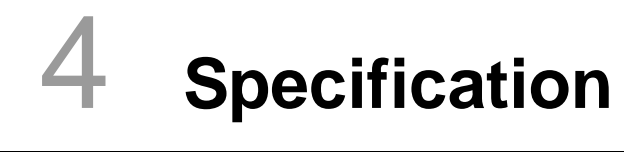

| Model Name         | K938                                                          |                                      |                                         |
|--------------------|---------------------------------------------------------------|--------------------------------------|-----------------------------------------|
| Motherboard        | B98                                                           | B68                                  | C48                                     |
| CPU Supports       | Intel Core Duo(L2400)<br>1.66G/2MB/667MHz 65nm<br>Micro-FCBGA | Intel Atom N270 1.6G                 | Intel Pineview dual core<br>D525 1.8G   |
| Chipset            | Intel 945GME + ICH7M                                          | Intel 945GSE + ICH7M                 | Intel Pineview CPU<br>processor + ICH8M |
| System Memory      | 2 x DDR2 SO-DIMM slot,<br>up to 4 GB                          | 2 x DDR2 SO-DIMM slot,<br>up to 2 GB | 2 x DDR3 SO-DIMM slot, up<br>to 4GB     |
| LCD / Touch Panel  |                                                               |                                      |                                         |
| Display Size       |                                                               | 18.5" TFT LCD                        |                                         |
| Brightness         |                                                               | 300nits                              |                                         |
| Resolution         |                                                               | 1366x 768                            |                                         |
| Touch Screen Type  |                                                               | Resistive touch                      |                                         |
| Storage            |                                                               |                                      |                                         |
| HDD                | 2                                                             | .5" Slim HDD bay, SATA H             | DD                                      |
| Expansion          |                                                               |                                      |                                         |
| mini-PCI           | 1                                                             |                                      |                                         |
| Bottom I / O       |                                                               |                                      |                                         |
| USB 2.0            | 3                                                             |                                      |                                         |
| Audio Jack         | 1 x Mic-in, 1 x Line-out                                      |                                      |                                         |
| Handset Jack       | 1 x RJ-11                                                     |                                      |                                         |
| Remote control     | 1 x SCSI 26pin                                                |                                      |                                         |
| Video/ Audio in    | 1x Composite Video in + 2 x left & right audio in             |                                      |                                         |
| Reset button       |                                                               | 1 x Reset button                     |                                         |
| Vertical I / O     |                                                               |                                      |                                         |
| Nurse call system  | 1                                                             |                                      |                                         |
| LAN                | 1                                                             |                                      |                                         |
| USB 2.0            | 2                                                             |                                      |                                         |
| Power              | 90W DC Jack                                                   |                                      |                                         |
| Membrane           |                                                               |                                      |                                         |
| Power button       | 1xPower button                                                |                                      |                                         |
| Channel adjustment | 1xChannel up, 1xChanngel down                                 |                                      |                                         |
| Volume             | 1xVolume up, 1xVolume down                                    |                                      |                                         |

| Motherboard                | B98                                                 | B68                       | C48 |
|----------------------------|-----------------------------------------------------|---------------------------|-----|
| Certificate                |                                                     |                           |     |
| EMC & Safety               | FCC Class B, CE, LVD                                |                           |     |
| UL                         | UL 60601 UL 60950 -                                 |                           | -   |
| Dust & Water Proof         | IP 54 (including front bezel / web cam)             |                           |     |
| Environment                |                                                     |                           |     |
| Operating Temperature      |                                                     | 0°C ~ 35°C (32°F ~ 104°F) |     |
| Storage Temperature        | -20° ~ 60°C (-4°F ~ 140°F)                          |                           |     |
| Operating Humidity         | 5% - 95% RH non-condensing                          |                           |     |
| Storage Humidity           | Į                                                   | 5% - 95% RH non-condensin | g   |
| Communication &            |                                                     |                           |     |
| peripherals                |                                                     |                           |     |
| Speaker                    | 2 x 3W Speaker                                      |                           |     |
| Handset & Cradle           | 1                                                   |                           |     |
| Magnetic stripe card       | ontional                                            |                           |     |
| reader(Optional)           | optional                                            |                           |     |
| Camera (Built-in)          | optional                                            |                           |     |
| Smart card reader in front | optional                                            |                           |     |
| bezel (Build-in )          |                                                     |                           |     |
| Video/ Audio in            | optional                                            |                           |     |
| RFID                       | - optional                                          |                           |     |
| Scanner                    | optional                                            |                           |     |
| Dimension (W x D x H)      | 462 .5x 336 x 75 (mm) (Without handset)             |                           |     |
| Mounting                   | 75mm x 75mm Standard VESA Mounting                  |                           |     |
| Weight                     | 6.8 kg including telephone cradle and handset (max) |                           |     |
| OS Support                 | Windows-XP / Linux                                  |                           |     |

# **5** Jumper Settings

# 5-1 B98 Motherboard

# 5-1-1 Motherboard Layout

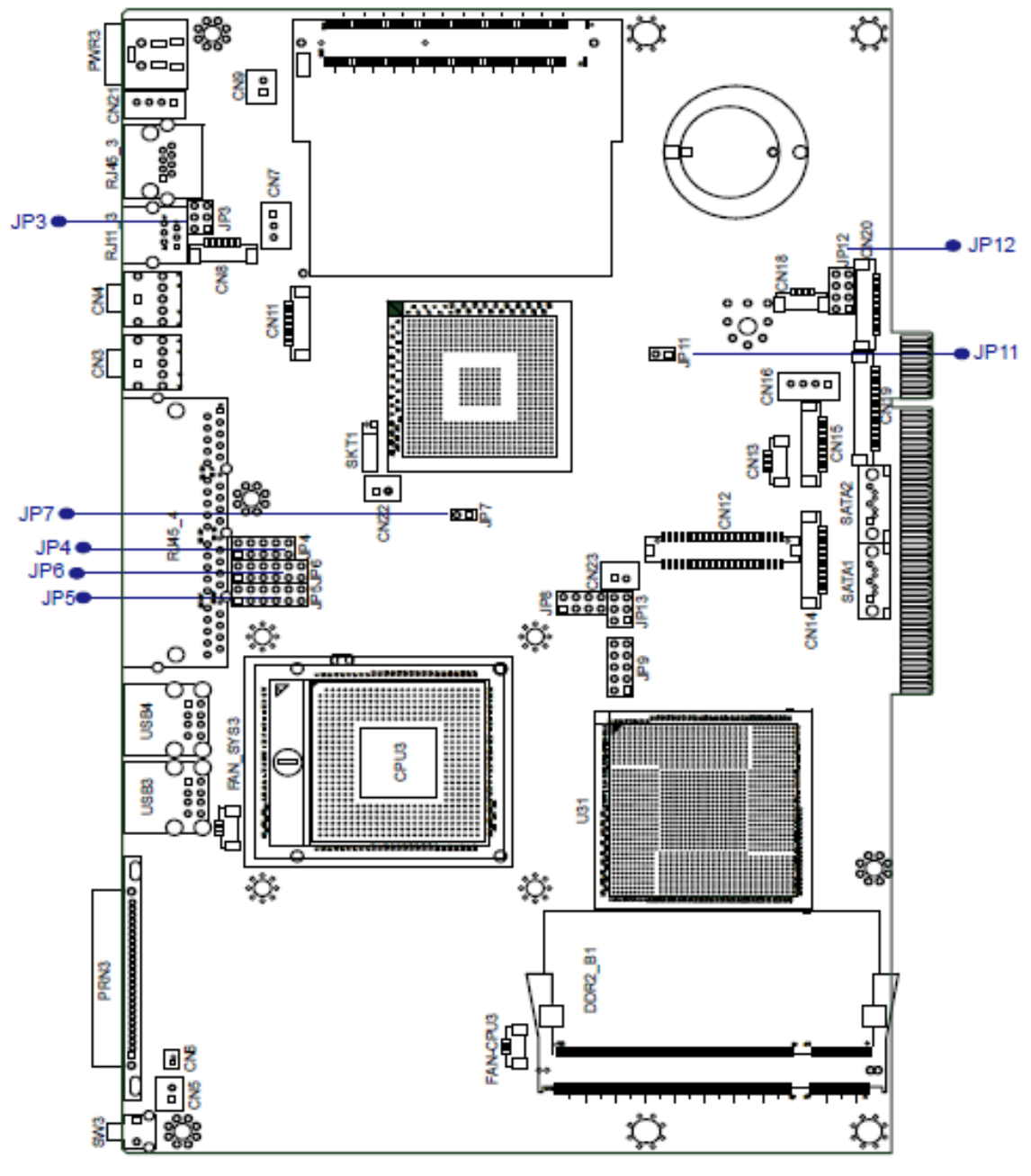

Version: B98 v1.1

## **5-1-2** Connectors & Functions

| Connector   | Function                   |
|-------------|----------------------------|
| CN3         | Audio Line Out             |
| CN4         | MIC In                     |
| CN5 / SW3   | Power On Button            |
| CN6         | Power LED                  |
| CN7         | +24V/+19V                  |
| CN8         | Speaker & MIC Connector    |
| CN9         | LAN LED                    |
| CN11        | CD-IN Connector            |
| CN12        | LVDS                       |
| CN13        | IrDA                       |
| CN14        | Inverter                   |
| CN15        | COM5 Touch                 |
| CN16        | SATA Power                 |
| CN18        | USB                        |
| CN19        | Card Reader                |
| CN20        | FT Status                  |
| CN21 / PWR3 | DJ-Jack                    |
| CN22        | Hardware Reset             |
| CN23        | for Beside (+12V_CRT)      |
| DDR_B1      | DDR2 DIMM                  |
| PRN3        | Printer Port               |
| RJ11_3      | Cash Drawer                |
| RJ45_3      | LAN                        |
| RJ45_4      | COM Port                   |
| U31         | NB                         |
| JP3         | Cash Drawer Power Setting  |
| JP4 / JP6   | COM2 RS232/422/485 Setting |
| JP5         | COM Port Power             |
| JP7         | CMOS Operation Mode        |
| JP8         | LCD ID                     |
| JP9         | 2nd Display                |
| JP11        | AT/ ATX Setting            |
| JP12        | FT System Indicator        |
| JP13        | VGA Power                  |

## 5-1-3 Jumper Setting

#### COM2 RS232/485/422 Setting

| Function | JP6                                                                            | <b>JP4</b>                                                                 |
|----------|--------------------------------------------------------------------------------|----------------------------------------------------------------------------|
| ▲RS232   | (1-2) (3-4) (5-6) (7-8) (9-10) (11-12) $1 3 5 7 9 11$ $0 0 0 0$ $2 4 6 8 1012$ | (1-2) (3-4) (4-6) (5-7) (7-8) (9-10)<br>1 3 5 7 9<br>0 0 0 0<br>2 4 6 8 10 |
| RS485    | 1 3 5 7 9 11<br>0 0 0 0<br>1 0 0 0<br>2 4 6 8 1012                             | 1 3 5 7 9<br>0 0 0 0<br>2 4 6 8 10                                         |
| RS422    | 1 3 5 7 9 11<br>0 0 0 0 0 0<br>2 4 6 8 1012                                    | 1 3 5 7 9<br>0 0 0 0<br>2 4 6 8 10                                         |

#### Cash Drawer Power Setting

| Function | <b>JP3</b><br>(1-2) (3-4) 5-6) |
|----------|--------------------------------|
| +12V     | 1 3 5<br>□ □<br>2 4 6          |
| ▲+19V    | 1 3 5<br>□ □ □<br>□ 2 4 6      |

#### **Power Mode Setting**

| Function    | <b>JP11</b> (1-2) |
|-------------|-------------------|
| ▲ ATX Power |                   |
| AT Power    |                   |

| Function   |             | <b>JP5</b><br>(1-2) (3-4) (5-6) (7-8) (9-10) (11-12) |
|------------|-------------|------------------------------------------------------|
|            | <b>▲</b> RI | 1 3 5 7 9 11<br>0 0 0 0<br>1 0 0 0<br>2 4 6 8 1012   |
| COM3 Pin10 | +5V         | 1 3 5 7 9 11<br>0 0 0 0<br>2 4 6 8 1012              |
|            | +12V        | 1 3 5 7 9 11<br>0 0 0 0<br>2 4 6 8 1012              |
|            | <b>▲</b> RI | 1 3 5 7 9 11<br>0 0 0 0 0<br>1 0 0 0<br>2 4 6 8 1012 |
| COM4 Pin10 | +5V         | 1 3 5 7 9 11<br>0 0 0 0 0<br>2 4 6 8 1012            |
|            | +12V        | 1 3 5 7 9 11<br>0 0 0 0 0<br>2 4 6 8 1012            |

#### COM3 & COM4 Power Setting

#### **CMOS Operation Mode**

| Function      | <b>JP7</b> (1-2) |
|---------------|------------------|
| ▲ CMOS Normal |                  |
| CMOS Reset    |                  |

#### **System Indicator**

| Function | <b>JP12</b><br>(1-2) (3-4) 5-6) (7-8) |
|----------|---------------------------------------|
| Disable  | 1 3 5 7                               |
| ⊾Enable  | 1 3 5 7<br>0 0 0 0<br>2 4 6 8         |

#### LCD ID Setting

| Donal # | Peoplution  | LVDS |         | Output    | JP8                             |
|---------|-------------|------|---------|-----------|---------------------------------|
| Panel # | Resolution  | Bits | Channel | Interface | (1-2) (3-4) (5-6) (7-8)         |
| 1       | 1366 x 768  | 24   | Single  | LVDS      | 1 3 5 7<br>0 0 0 0 0<br>2 4 6 8 |
| 2       | 1440 x 900  | 24   | Dual    | LVDS      | 1 3 5 7<br>0 0 0 0<br>2 4 6 8   |
| 4       | 1920 x 1080 | 24   | Dual    | LVDS      | 1 3 5 7<br>0 0 0 0<br>2 4 6 8   |
| 5       | 1024 x 768  | 24   | Single  | LVDS      | 1 3 5 7<br>0 4 6 8              |
| 6       | 1280 x 1024 | 24   | Dual    | LVDS      | 1 3 5 7<br>0 6 0<br>2 4 6 8     |
| 7       | 800 x 600   | 24   | Single  | LVDS      | 1 3 5 7<br>0 0 0<br>2 4 6 8     |
| 9       | 1024 x 768  | 18   | Single  | LVDS      | 1 3 5 7<br>2 4 6 8              |
| 11      | 800 x 600   | 18   | Single  | LVDS      | 1 3 5 7<br>• • • • •<br>2 4 6 8 |

| 12 | 800 x 600 | 18 | Single | LVDS | 1 3 5 7                     |
|----|-----------|----|--------|------|-----------------------------|
|    |           |    |        | CRT  | 1 3 5 7<br>0 0 0<br>2 4 6 8 |

**Remark:** Panel ID #12 is only applied for Sharp 12" LQ121S1LG41 / LQ121S1LG42 panel.

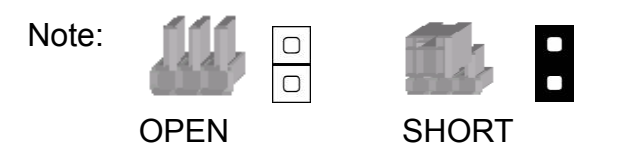

# 5-2 B68 Motherboard

5-2-1 Motherboard Layout

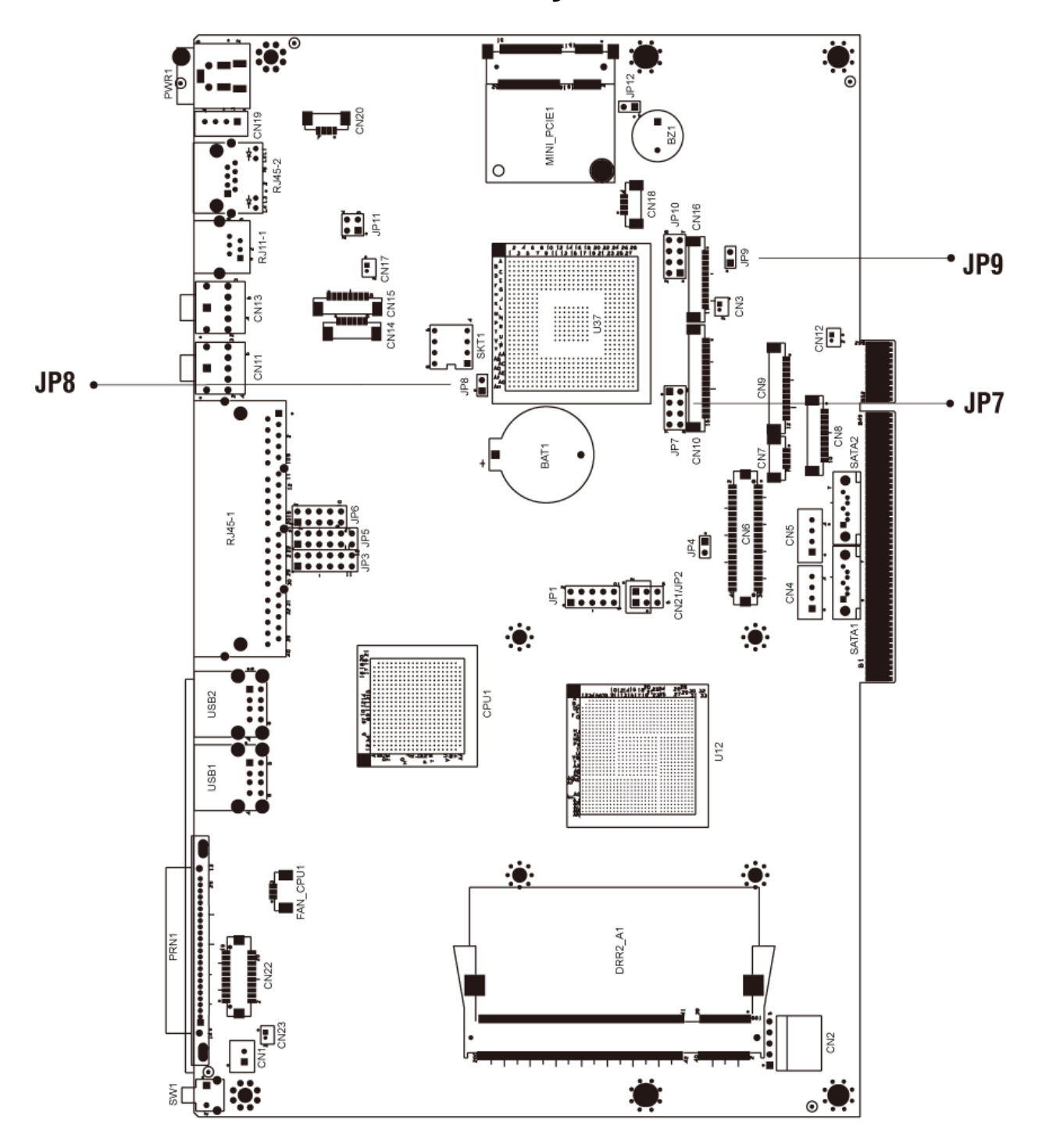

Version: B68 v1.0

# **5-2-2** Connectors & Functions

| Connector | Function                        |
|-----------|---------------------------------|
| BAT1      | CMOS Battery Base ( Use CR2023) |
| CN1       | Power On Button                 |
| CN2       | Touch Sensor                    |
| CN3       | Power LED                       |
| CN4       | SATA1 HDD Power Connector       |
| CN5       | SATA2 HDD Power Connector       |
| CN6       | LCD Interface Connector         |
| CN7       | IrDA Connector                  |
| CN8       | For External Touch Connector    |
| CN9       | Inverter Connector              |
| CN10      | Card Reader Connector           |
| CN11      | Line Out                        |
| CN12      | LED Power                       |
| CN13      | MIC In                          |
| CN14      | Speaker & MIC CONN              |
| CN15      | CD-IN CONN                      |
| CN17      | LAN LED                         |
| CN18      | USB5                            |
| CN19      | DC-JACK                         |
| CN20      | PS2 KEYBOARD                    |
| CN21      | For Beside Terminal             |
| CN22      | LPT Interface for Touch         |
| CN23      | For LPT Touch Reset             |
| DDR2_A1   | DDR2 SO-DIMM1                   |
| DDR2_A2   | DDR2 SO-DIMM2                   |
| PRN1      | Parallel Port                   |
| PWR1      | +19V Power Adaptor              |
| RJ11 1    | Cash Drawer Connector           |
| RJ45 1    | СОМ1, СОМ2, СОМ3, СОМ4          |
| SATA1     | SATA Connector                  |
| SATA2     | SATA Connector                  |
| USB1      | USB1, USB2                      |
| USB2      | USB3, USB4                      |
| SW1       | Power On Bottom                 |
| JP1       | CRT Connector                   |
| JP2       | CRT Power/I2C Connector         |
| JP7       | LCD ID Setting                  |
| JP8       | RTC Reset                       |
| JP9       | AT Function                     |
| JP12      | Hardware Reset                  |

# 5-2-3 Jumper Setting

#### **Power Mode Setting**

| Function   | <b>JP9</b> (1-2) |
|------------|------------------|
| ATX Power  |                  |
| ▲ AT Power |                  |

#### **CMOS Operation Mode**

| Function      | <b>JP8</b> (1-2) |  |
|---------------|------------------|--|
| ▲ CMOS Normal |                  |  |
| CMOS Reset    |                  |  |

#### LCD ID Setting

|         | Resolution  | LVDS |         | Output        | JP7                           |
|---------|-------------|------|---------|---------------|-------------------------------|
| Panel # |             | Bits | Channel | Interface     | (1-2) (3-4)<br>(5-6) (7-8)    |
| ▲ 1     | 1366 x 768  | 24   | Single  | LVDS<br>Panel | 1 3 5 7<br>0 0 0 0<br>2 4 6 8 |
| 2       | 1440 x 900  | 24   | Dual    | LVDS<br>Panel | 1 3 5 7<br>0 0 0<br>2 4 6 8   |
| 4       | 1920 x 1080 | 24   | Dual    | LVDS<br>Panel | 1 3 5 7<br>0 0 0<br>2 4 6 8   |
| 5       | 1024 x 768  | 24   | Single  | LVDS<br>Panel | 1 3 5 7<br>0 0 0 0<br>2 4 6 8 |

| 6  | 1280 x 1024 | 24 | Dual   | LVDS<br>Panel | 1 3 5 7<br>0 0 0<br>2 4 6 8   |
|----|-------------|----|--------|---------------|-------------------------------|
| 7  | 800 x 600   | 24 | Single | LVDS<br>Panel | 1 3 5 7<br>0 0 0 0<br>2 4 6 8 |
| 9  | 1024 x 768  | 18 | Single | LVDS<br>Panel | 1 3 5 7<br>2 4 6 8            |
| 11 | 800 x 600   | 18 | Single | LVDS<br>Panel | 1 3 5 7                       |
| 12 | 800 x 600   | 18 | Single | LVDS<br>Panel | 1 3 5 7<br>0 0 0<br>2 4 6 8   |
|    |             |    |        | CRT           | 1 3 5 7<br>0 0 0<br>2 4 6 8   |

Remark: Panel ID#12 is specialized for Sharp 12.1" LQ121S1LG41/ LQ121S1LG42 panel.

▲ = Manufacturer Default Setting

## 5-3 C48 Motherboard

#### 5-3-1 Motherboard Layout

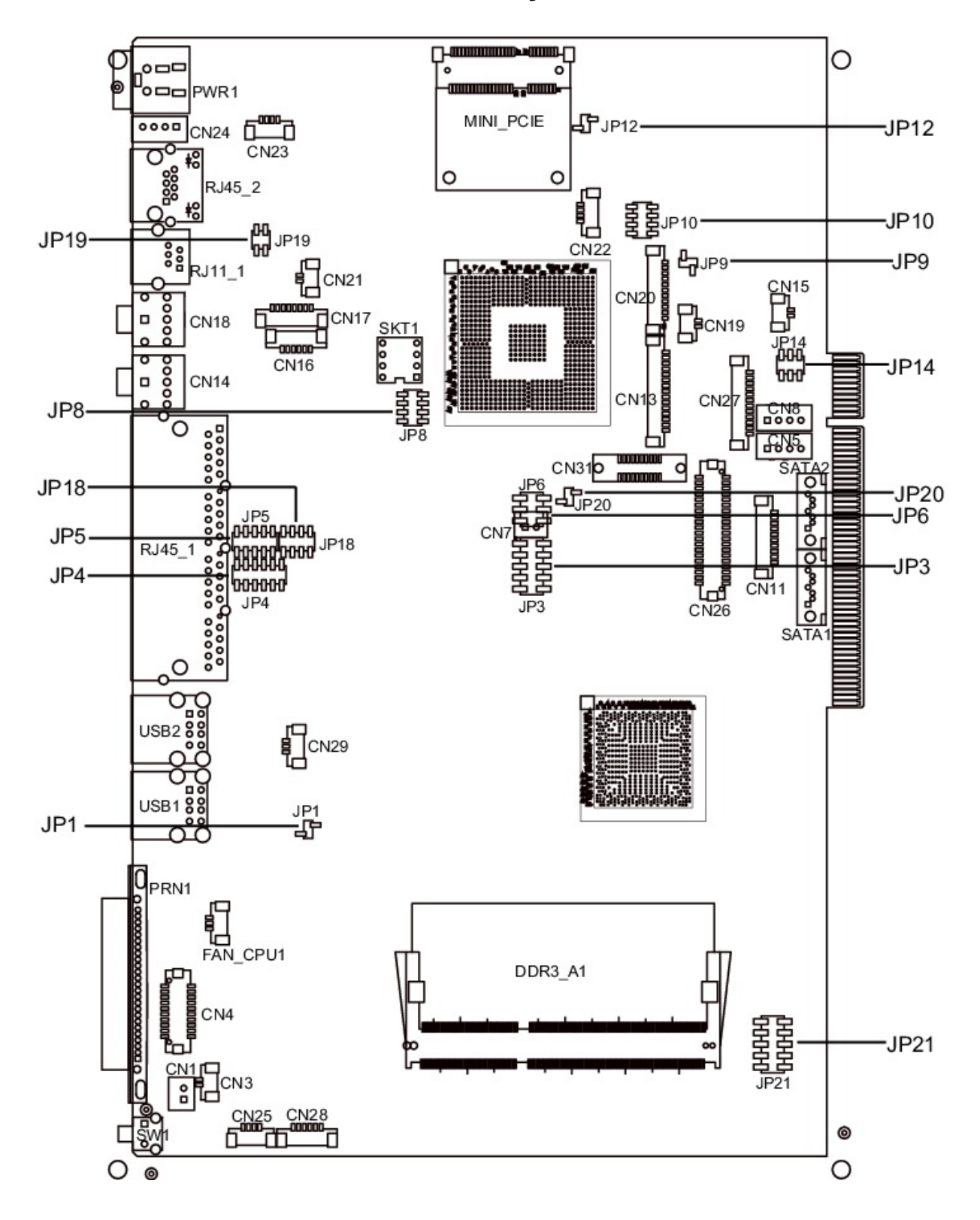

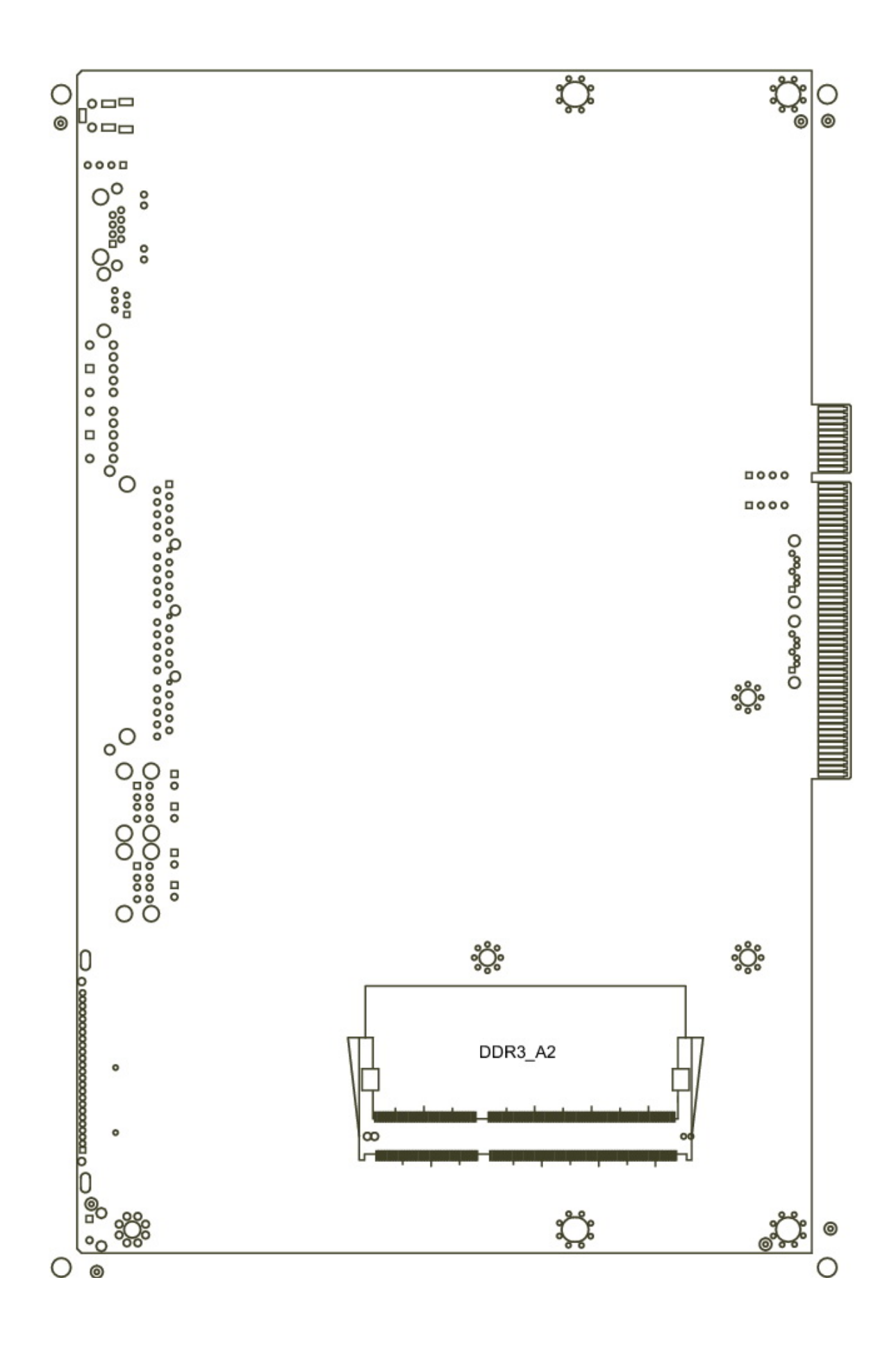

## **5-3-2** Connectors & Functions

| Connector | Function                   |  |  |
|-----------|----------------------------|--|--|
| CN1       | Power Button Connector     |  |  |
| CN3       | Printer Port Reset         |  |  |
| CN4       | Printer Port               |  |  |
| CN5/8     | HDD Power                  |  |  |
| CN11      | COM5 For Touch             |  |  |
| CN13      | Card Reader Connector      |  |  |
| CN14      | Line out                   |  |  |
| CN15      | HDD LED                    |  |  |
| CN16      | Speaker & MIC              |  |  |
| CN18      | MIC IN                     |  |  |
| CN20/JP10 | System Indicator           |  |  |
| CN22      | USB Port                   |  |  |
| CN23      | PS2 KEYBOARD               |  |  |
| CN26      | LVDS                       |  |  |
| CN27      | Inverter Connector         |  |  |
| CN29      | System Fan                 |  |  |
| DDR3_A1   | DDR3 SO-DIMM1              |  |  |
| DDR3_A2   | DDR3 SO-DIMM2              |  |  |
| PRN1      | Parallel Port              |  |  |
| PWR1      | +19V DC Jack               |  |  |
| RJ11_1    | Cash Drawer Connector      |  |  |
| RJ45_1    | COM1, COM2, COM3, COM4     |  |  |
| RJ45_2    | LAN                        |  |  |
| SATA1     | SATA Connector             |  |  |
| SATA2     | SATA Connector             |  |  |
| USB1      | USB1, USB2                 |  |  |
| USB2      | USB3, USB4                 |  |  |
| SW1       | Power Button               |  |  |
| JP1       | CMOS Operation Mode        |  |  |
| JP3/6     | VGA Port                   |  |  |
| JP4/5     | COM2 RS232/485/422 Setting |  |  |
| JP8       | LCD ID Setting             |  |  |
| JP9       | Power Mode Setting         |  |  |
| JP12      | System Reset               |  |  |
| JP14      | Inverter Selection         |  |  |
| JP18      | COM3/4 Power Setting       |  |  |
| JP19      | Cash Drawer Power Setting  |  |  |

## **5-3-3** Jumper Setting

#### COM2 RS232/485/422 Setting

| Function | JP5                                | JP4                                         |
|----------|------------------------------------|---------------------------------------------|
| ▲RS232   | 1 3 5 7 9<br>0 0 0 0<br>2 4 6 8 10 | 1 3 5 7 9 11<br>0 0 0 0 0<br>2 4 6 8 1012   |
| RS485    | 1 3 5 7 9<br>0 0 0 0<br>2 4 6 8 10 | 1 3 5 7 9 11<br>0 0 0 0<br>2 4 6 8 1012     |
| RS422    | 1 3 5 7 9<br>0 0 0 0<br>2 4 6 8 10 | 1 3 5 7 9 11<br>0 0 0 0 0 0<br>2 4 6 8 1012 |

#### Cash Drawer Power Setting

| Function | JP19            |
|----------|-----------------|
| +19V     | 1 3<br>□<br>2 4 |
| ▲+12V    | 1 3<br>         |

#### Power Mode Setting

| Function   | JP9         |
|------------|-------------|
| ▲ATX Power | 1<br>□<br>2 |
| AT Power   | 1           |

#### System Reset

| Function        | JP12        |
|-----------------|-------------|
| ▲ System Normal | 1<br>□<br>2 |
| System Reset    | 1<br>•<br>2 |

#### **System Indicator**

| Function  | JP10                          |
|-----------|-------------------------------|
| ▲ Disable | 1 3 5 7<br>0 0 0<br>2 4 6 8   |
| Enable    | 1 3 5 7<br>0 0 0 0<br>2 4 6 8 |

#### **Inverter Selection**

| Function | JP14                    |
|----------|-------------------------|
| ▲CCFL    | 1 3 5<br>0 0 0<br>2 4 6 |
| LED      | 1 3 5<br>1 0 0<br>2 4 6 |

#### CMOS Operation Mode CMOS Reset

To clear the CMOS,

- 1. Remove the power cable from the system.
- Open the system, and set the 'CMOS Operation jumper' from 'CMOS Normal' to 'CMOS Reset'. (refer to the jumper shown below)
- Connect the power cable to the system, and power on the system: in ATX mode: press the power button and it will fail power on in AT mode: turn on system power
- 4. Remove the power cable from the system.
- 5. Return the "CMOS Operation mode" jumper setting from "CMOS Reset" to "CMOS normal".
- 6. Connect the power cable and power on the system.

#### **CMOS Operation Mode**

| Function      | JP1         |
|---------------|-------------|
| ▲ CMOS Normal | 1<br>□<br>2 |
| CMOS Reset    | 1<br>•<br>2 |

#### COM3 & COM4 Power Setting

COM3 and COM4 can be set to provide power to your serial device. The voltage can be set to +5V or 12V by setting jumper JP18 on the motherboard.

When enabled, the power is available on pin 10 of the RJ45 serial connector. If you use the serial RJ45 to DB9 adapter cable, the power is on pin 9 of the DB9 connector.

By default, the power option is **disabled** in the BIOS.

#### Enable COM3/COM4 power in BIOS

- Power on the system, and press the <DEL> key when the system is booting up to enter the BIOS Setup utility.
- 2. Select the Advanced tab
- Select Power Configuration COM/VGA Ports and press <Enter> to go to display the available options.
- 4. To enable the power, select COM3 Power Setting or COM4 Power setting and press <Enter>. Select Power and press <Enter>. Save the change by pressing F10.

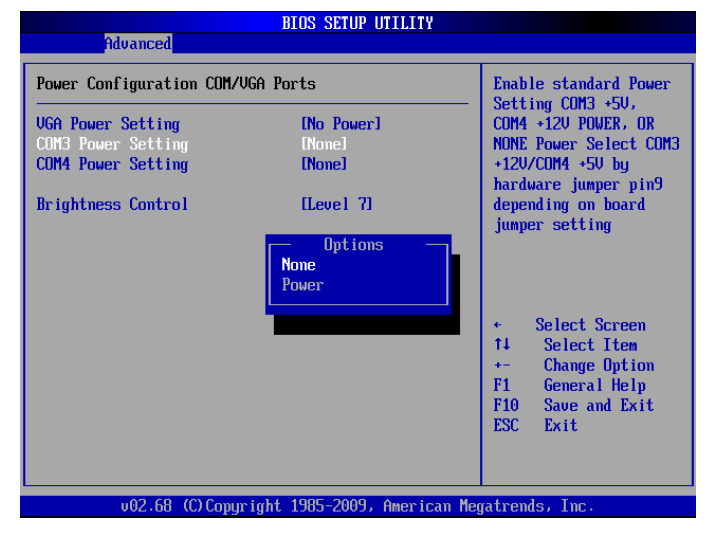

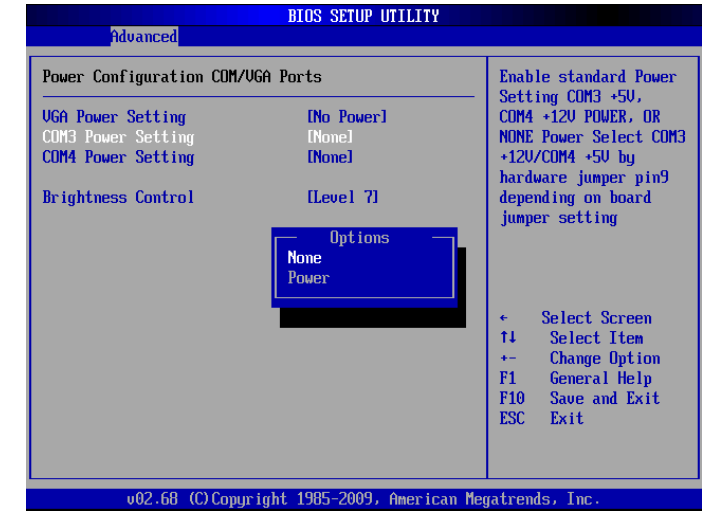

| Fund  | ction         | JP18                          |  |
|-------|---------------|-------------------------------|--|
| COM3  | <b>▲</b> +5V  | 1 3 5 7<br>0 0 0<br>2 4 6 8   |  |
| COMS  | +12V          | 1 3 5 7<br>0 0 0<br>2 4 6 8   |  |
| COM4  | +5V           | 1 3 5 7<br>0 0 0<br>2 4 6 8   |  |
| 00114 | <b>▲</b> +12V | 1 3 5 7<br>0 0 0 0<br>2 4 6 8 |  |

#### LCD ID Setting

Several configurations are applied to different sizes of panel. Please refer to the followings to complete relevant settings.

| Bog  | LVDS |      | Peoplution |         | LVDS                                                      | Output Interface                     | IDQ |
|------|------|------|------------|---------|-----------------------------------------------------------|--------------------------------------|-----|
| Res  | solu | tion | Bits       | Channel | Output interface                                          | JFO                                  |     |
| 800  | x    | 600  | 24         | Single  | 1 <sup>st</sup> : LCD Panel<br>2 <sup>nd</sup> : VGA Port | 1 3 5 7<br>0 0 0 0<br>2 4 6 8        |     |
| 1024 | x    | 768  | 24         | Single  |                                                           | 1 3 5 7<br>0 0 0 0<br>2 4 6 8        |     |
| 1366 | x    | 768  | 24         | Single  |                                                           | 1 3 5 7<br>0 0 0 0<br>2 4 6 8        |     |
| 800  | x    | 600  | 18         | Single  |                                                           | 1 3 5 7<br>0 0 0<br>1 0 0<br>2 4 6 8 |     |
| *800 | x    | 600  | 18         | Single  |                                                           | 1 3 5 7<br>0 0 0<br>2 4 6 8          |     |

| 1024 | x | 768  | 18 | Single | 1 3 5 7<br>2 4 6 8 |
|------|---|------|----|--------|--------------------|
| 1280 | x | 1024 | 24 | Dual   | 1 3 5 7            |

\*Note: specialized for Sharp 12.1" LQ121S1LG41/LQ121S1LG42 panel.

#### LCD Brightness Control Setting

Please note Brightness Control can only be set by setting jumper JP14 for CCFL on the motherboard C48 V2.1. By default, the inverter is CCFL on the motherboard jumper setting.

- Power on the system, and press the <DEL> key when the system is booting up to enter the BIOS Setup utility.
- 2. Select the Advanced tab
- Select "Power Configuration COM/VGA Ports" and press <Enter> to go to display the available options.
- 4. To change the brightness, select "Brightness Control" and press <Enter>. Choose the desired brightness level (0~7) press <Enter>. Save the change by pressing F10. NOTE: the new brightness will take effect after the system has restarted.

| Hain       Advanced       PCIPnP       Boot       Security       Chipset       Exit         Advanced       Settings                                                                                                    |
|----------------------------------------------------------------------------------------------------|
| Advanced Settings       Power Configuration         WARNING: Setting wrong values in below sections may cause system to malfunction.       COM/UGA Ports         • CPU Configuration       • Dib Configuration         • SuperIO Configuration       • Hardware Health Configuration         • APH Configuration       • AHC Configuration         • POWEr Configuration       • Power Configuration         • PAPH Configuration       • APH Configuration         • POWEr Configuration       • Select Screen         • PIC Express Configuration       • The Select Item         • PIC Express Configuration       • Discress Configuration |
| ▶ USB Configuration F1 General Help<br>F10 Save and Exit<br>ESC Exit                                                                                                    |

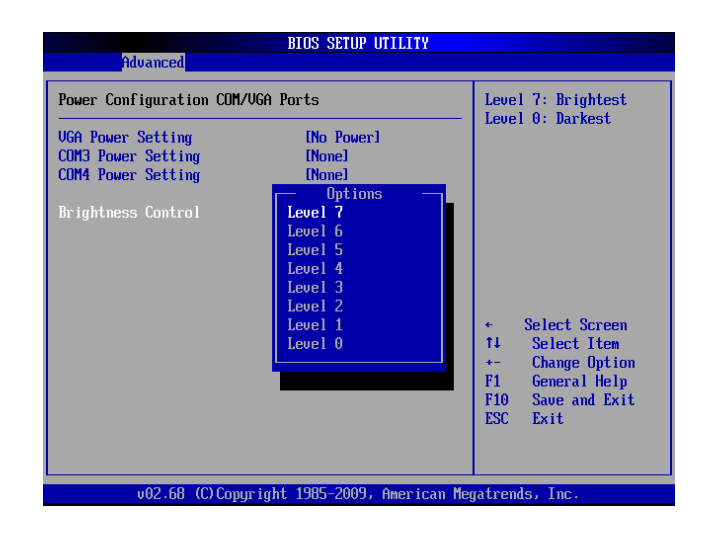

#### 2nd VGA Power Setting

VGA port power must be on through BIOS/Utility for default is "No Power"

- Power on the system, and press the <DEL> key when the system is booting up to enter the BIOS Setup utility.
- 2. Select the Advanced tab
- Select "Power Configuration COM/VGA Ports" and press <Enter> to go to display the available options.

 To switch on the power, select "+12V" press <Enter>. Please Save the change by pressing F10

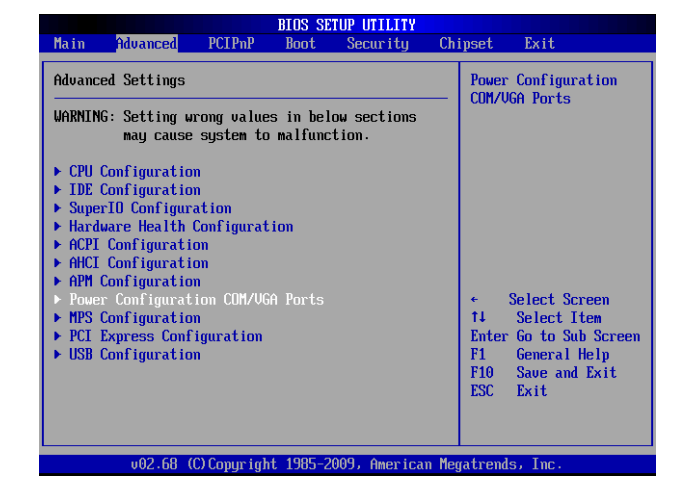

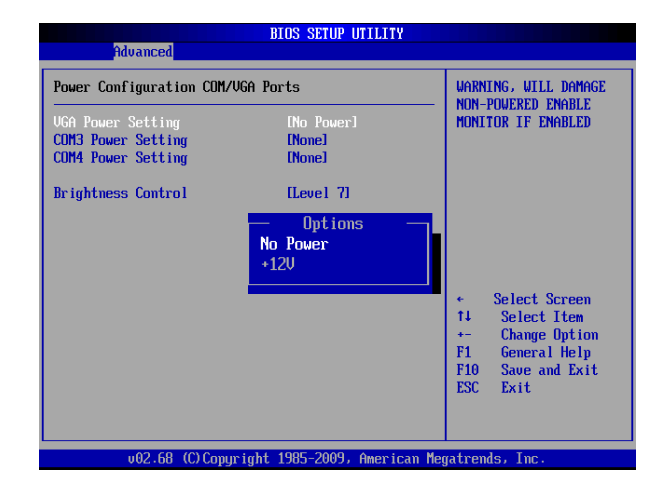

# 6 Appendix

#### **Drivers Installation:**

The shipping package includes a Driver CD. You can find every individual driver and utility that enables you to install the drivers in the Driver CD. Please insert the Driver CD into the drive and double click on the "index.htm" to pick up the models. You can refer to the drivers installation guide for each driver in the "Driver/Manual List".